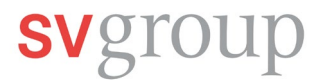

## Première connexion à SPICE

Si tu as déjà l'application SPICE sur ton smartphone, passe directement à l'étape 2.

## 1. Télécharger l'application SPICE à partir de l'iTunes Store (iPhone) ou du Play Store (Android)

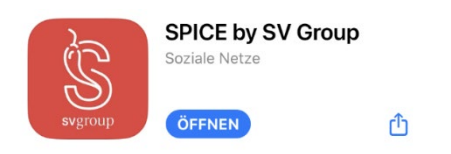

Scanne le code QR avec ton application de caméra et télécharge l'application SPICE.

Pour iPhone:

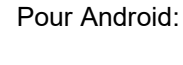

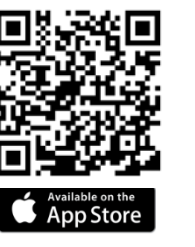

## 2. Enregistrer le numéro de téléphone portable dans MyHR

| Geschäftlich       |  |
|--------------------|--|
| Persönlich         |  |
|                    |  |
| Geschäftliches Mo- |  |

Si tu as déjà enregistré ton numéro actuel dans MyHR, passe à l'étape 3.

Pour que tu puisses te connecter à SPICE, ton numéro de portable actuel doit être enregistré dans MyHR.

Pour ce faire, clique sur la vignette *Mon profil* sur la page d'accueil de MyHR ou sur les trois traits en haut à gauche de l'application, puis sur *Profil*.

| -Mail-Typ                     |               | E-Mail-Adresse          | lst primär |
|-------------------------------|---------------|-------------------------|------------|
| Persönlich                    | ~             | mlingg07@gmail.com      | Nein       |
| Geschäftlich                  |               | marco.lingg@sv-group.ch | Ja         |
| Hinzufügen                    |               |                         |            |
| formationen zur Telefonnummer |               |                         |            |
| elefontyp                     | Landesvorunte | Telefonnum              | mor        |
| Privates Mobiltelefon         | (CHE) +41     |                         |            |
| Geschäftlich                  |               |                         |            |
| Geschäftliches Mobiltelefon   |               |                         |            |
| Privat                        |               |                         |            |
| Privates Mobiltelefon         |               |                         |            |
|                               |               |                         |            |
|                               |               |                         |            |

Ensuite, tu peux cliquer sur le symbole de crayon dans les informations de contact. Sous *Informations sur le numéro de téléphone*, sélectionne *Téléphone portable privé* dans l'option *Type de téléphone*. Sélectionne ensuite l'indicatif de ton pays et indique ton numéro de téléphone.

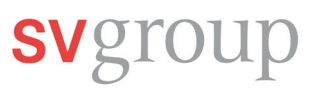

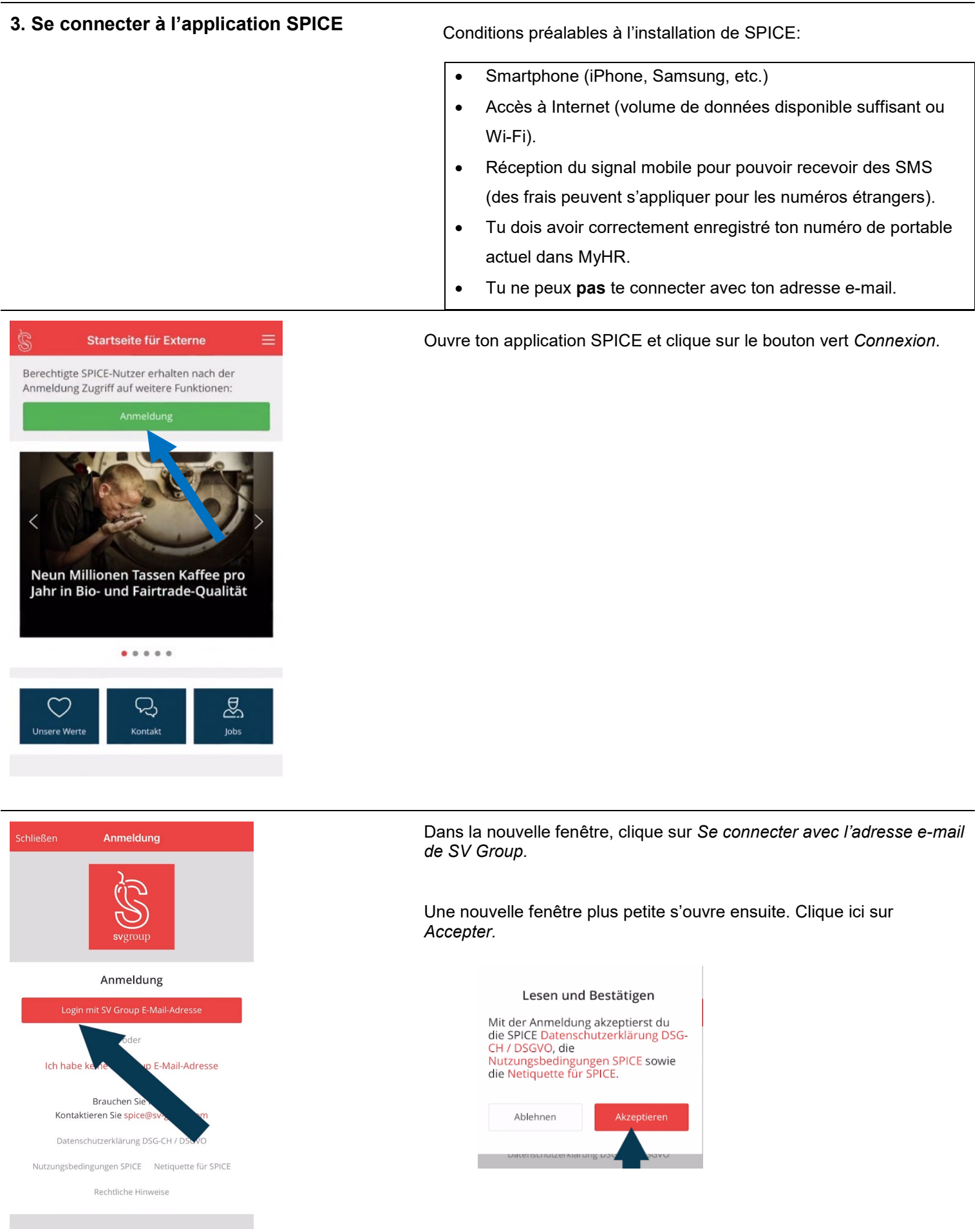

# svgroup

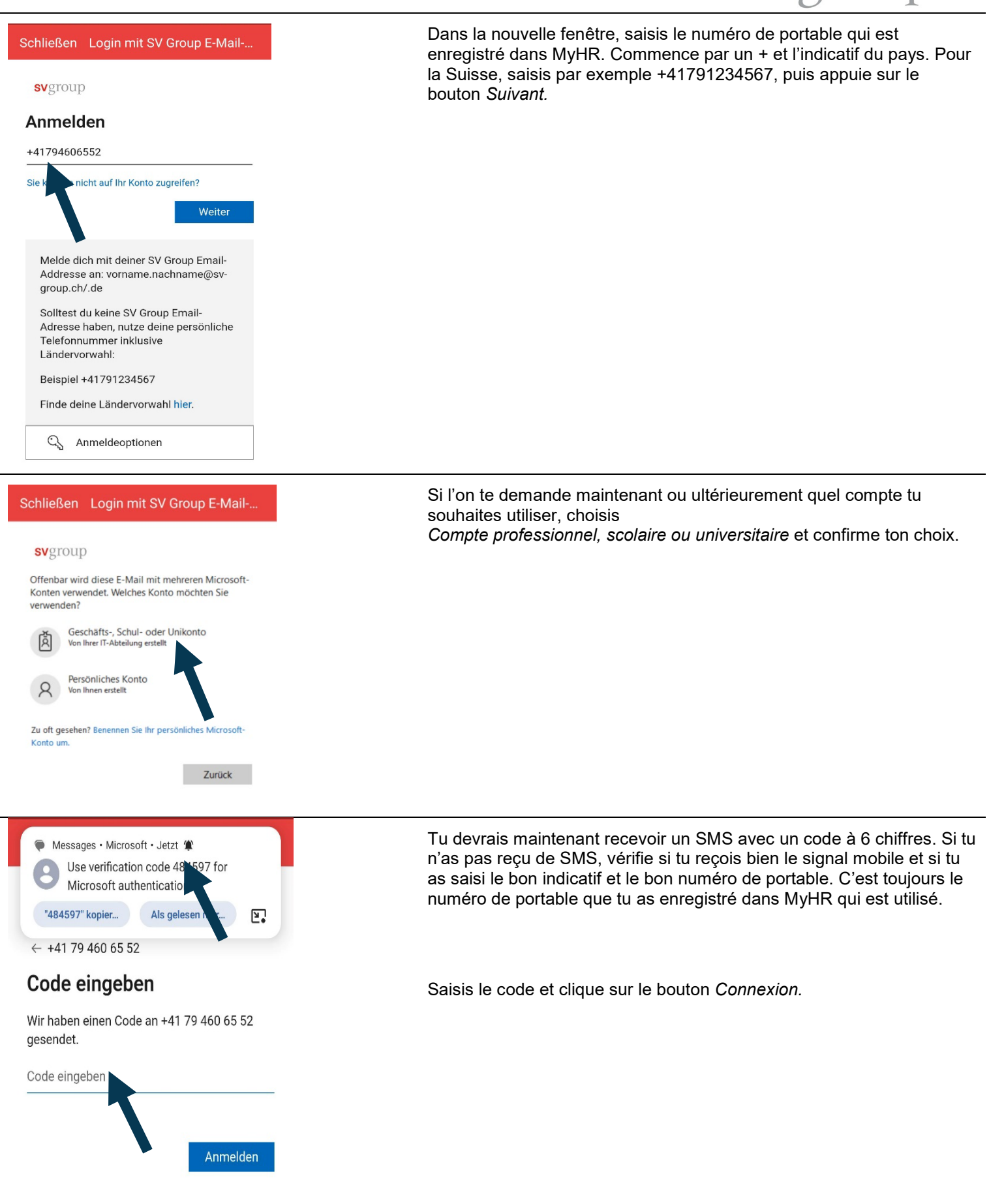

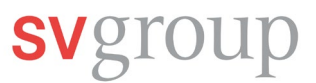

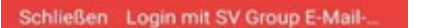

#### svgroup

marco.lingg@sv-group.ch

#### Angemeldet bleiben?

Hiermit verringern Sie die Anzahl von Anmeldeaufforderungen.

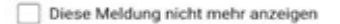

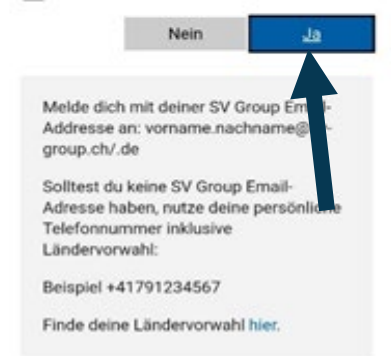

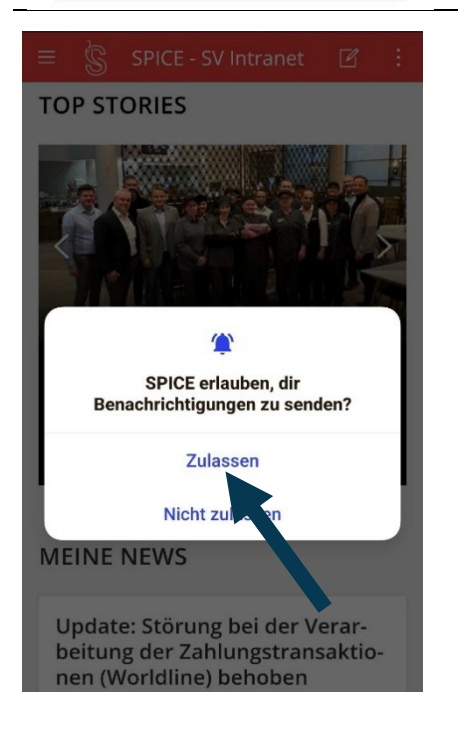

## Clique sur Oui. Ainsi, tu n'auras pas à te reconnecter à chaque fois.

Pour des raisons de sécurité, tu dois te reconnecter tous les 30 jours et t'identifier avec ton numéro de téléphone portable. Le déroulement est toujours le même.

Clique sur *Autoriser* si tu ne veux manquer aucune actualité dans SPICE. Tu recevras alors une notification sur ton smartphone lorsque de nouvelles informations seront disponibles.

## Problèmes de connexion?

Lis attentivement les instructions figurant dans le flyer, regarde la vidéo et suis les différentes étapes indiquées. Si des problèmes persistent, le Service Desk peut t'apporter une assistance limitée.

Contacte-nous par e-mail: <u>ServiceDesk@sv-group.com</u> IT Service Desk, tél: +41 43 814 13 99

Indique ton prénom et ton nom, ton numéro personnel et un numéro de téléphone auquel tu es joignable.